## 4.6.4. 【課程學習成果提交紀錄確認】

自 110 學年度起,學生可點擊【檢視明細】,確認提交的資料正確無誤後,點擊【確認無 誤,鎖定】鈕,以作為學生有確認提交紀錄資料正確之證明。

點擊【提交紀錄】→【課程學習成果提交紀錄】·若學生尚未完成確認·會顯示【待確認】。

| 教会迎國民卫恩前教会罢                                                                                               | ● 課程學習成果提交紀錄     |                  |        |       |        |         |  |  |  |
|----------------------------------------------------------------------------------------------------|------------------|------------------|--------|-------|--------|---------|--|--|--|
| 代 月 印 四 氏 及 字 刊 名 月 者<br>全國高級中等教育階段實驗教育學生學習歷程填報平臺<br>K-12 Education Administration, Ministry of Education | 學年度              | 提交時間             | 單位代碼 🔶 | 提交辦理者 | 提交明細 🔶 | 是否已確認 🔶 |  |  |  |
| 學生6                                                                                                    | 110(參與111年度考招提交) | 2022/04/18 15:15 |        | 學校辦理者 | 檢視明細   | 待確認     |  |  |  |
| 🙎 基本資料                                                                                                    |                  |                  |        |       |        |         |  |  |  |
| ✔ 課程學習紀錄                                                                                                  |                  |                  |        |       |        |         |  |  |  |
| Ⅲ 多元表現                                                                                                    |                  |                  |        |       |        |         |  |  |  |
| ● 提交紀錄                                                                                                    |                  |                  |        |       |        |         |  |  |  |
| 基本資料提交紀錄                                                                                                  |                  |                  |        |       |        |         |  |  |  |
| 校內幹部經歷提交紀錄                                                                                                |                  |                  |        |       |        |         |  |  |  |
| 修課紀錄提交紀錄                                                                                                  |                  |                  |        |       |        |         |  |  |  |
| 課程學習成果提交紀錄                                                                                                |                  |                  |        |       |        |         |  |  |  |

## 2. 在此頁面點擊【檢視明細】進入下一個頁面。

| 教育部國民乃屬前教育業                                                                                                 | ●課程學習成果提交紀錄      |                  |        |       |      |         |  |  |  |
|----------------------------------------------------------------------------------------------------|------------------|------------------|--------|-------|------|---------|--|--|--|
| 子入 日 ロ) 国 C 次 子 切 分 日 白<br>全國高級中等教育階段實驗教育學生學習歷程填報平臺<br>K-12 Education Administration, Ministry of Education | 學年度              | 提交時間             | 單位代碼 🔶 | 提交辦理者 | 提交明細 | 是否已確認 🔶 |  |  |  |
| 學生6                                                                                                    | 110(參與111年度考招提交) | 2022/04/18 15:15 |        | 學校辦理者 | 檢視明細 | 待確認     |  |  |  |
| 💆 基本資料                                                                                                    |                  |                  |        |       |      |         |  |  |  |
|                                                                                                    |                  |                  |        |       |      |         |  |  |  |
| ≔ 多元表現                                                                                                    |                  |                  |        |       |      |         |  |  |  |
| 睂 提交紀錄                                                                                                    |                  |                  |        |       |      |         |  |  |  |
| 基本資料提交紀錄                                                                                                    |                  |                  |        |       |      |         |  |  |  |
| 校內幹部經歷提交紀錄                                                                                                  |                  |                  |        |       |      |         |  |  |  |
| 修課紀錄提交紀錄                                                                                                    |                  |                  |        |       |      |         |  |  |  |
| 課程學習成果提交紀錄                                                                                                  |                  |                  |        |       |      |         |  |  |  |

請務必先確認頁面中的資料正確無誤後(建議點擊檢視每一個成果檔案)→再點擊【確認無誤,鎖定】。

| ✿ 課種 | ●課程學習成果提交紀錄-明細 |                |                  |            |            |      |           |          |  |  |  |
|------|----------------|----------------|------------------|------------|------------|------|-----------|----------|--|--|--|
| 學年度  | ≑ 學期 🗧         | 課程名稱  課程學習成果簡述 | ↓ 🝦 課程成果檔案   課程成 | \$果檔案MD5 ◆ | 課程成果檔案大小 🕴 | 影音檔案 | 影音檔案MD5 ≑ | 影音檔案大小 🔶 |  |  |  |
| 110  | 1              | 路由器組裝          | 檢視檔案             |            | 412205     |      |           |          |  |  |  |
| 110  | 0              | 美食學            | 檢視檔案             |            | 358274     | 檢視檔案 |           | 959707   |  |  |  |
| 110  | 0              | 美食學            | 檢視檔案             |            | 101369     |      |           |          |  |  |  |
| 110  | 1              | 國語文文學朗讀        | 檢視檔案             |            | 204372     | 檢視檔案 |           | 8323638  |  |  |  |
| 110  | 1              | 基礎德文           | 檢視檔案             |            | 151455     |      |           |          |  |  |  |
| 110  | 0              | 隨便打            | 檢視檔案             |            | 84454      |      |           |          |  |  |  |
| 確認無誤 | 確認無缺,網定        |                |                  |            |            |      |           |          |  |  |  |

4. 頁面會顯示確認視窗,請確認資料皆正確無誤後,再點擊【我確認】。

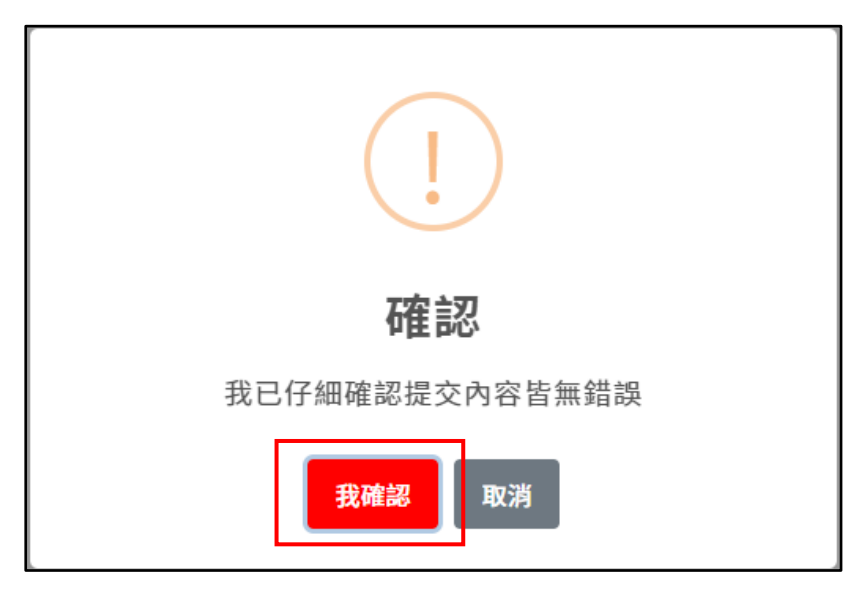

5. 最後頁面將顯示已成功確認。

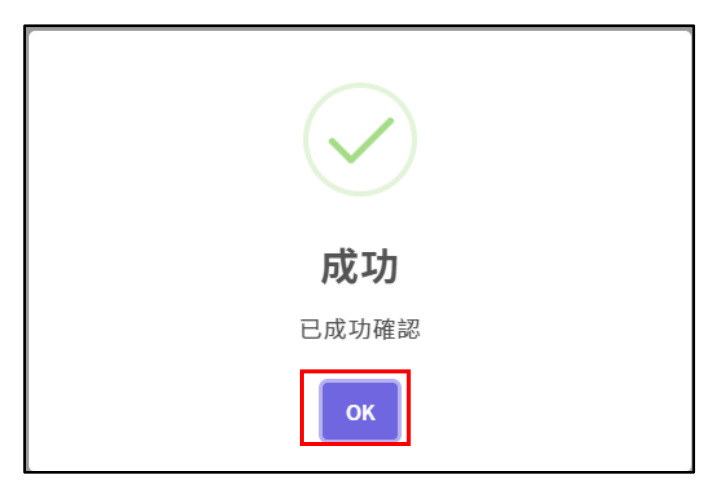

## 4.6.5. 【多元表現提交紀錄確認】

自 110 學年度起,學生可點擊【檢視明細】,確認提交的資料正確無誤後,點擊【確認無 誤,鎖定】鈕,以作為學生有確認提交紀錄資料正確之證明。

1. 點擊【提交紀錄】→【多元表現提交紀錄】,若學生尚未完成確認,會顯示【待確認】。

| AT OF EDUCE | E                |                  |      |       | 開啟兩階段驗證 | 修改密碼 修改Email 登出 |
|-------------|------------------|------------------|------|-------|---------|-----------------|
| 教育部國民政務前教育署 | ● 多元表現提交紀錄       |                  |      |       |         |                 |
|             | 學年度              | 提交時間             | 單位代碼 | 提交辦理者 | ♦ 提交明細  |                 |
| 學生6         | 110(參與111年度考招提交) | 2022/04/18 15:15 |      | 學校辦理者 | 檢視明細    | 待確認             |
| 🚊 基本資料      |                  |                  |      |       |         |                 |
|             |                  |                  |      |       |         |                 |
| ≔ 多元表現      |                  |                  |      |       |         |                 |
| 會 提交紀錄      |                  |                  |      |       |         |                 |
| 基本資料提交紀錄    |                  |                  |      |       |         |                 |
| 校內幹部經歷提交紀錄  |                  |                  |      |       |         |                 |
| 修課紀錄提交紀錄    |                  |                  |      |       |         |                 |
| 課程學習成果提交紀錄  |                  |                  |      |       |         |                 |
| 多元表現提交紀錄    |                  |                  |      |       |         |                 |

## 2. 在此頁面點擊【檢視明細】進入下一個頁面。

| AN OF EDUCC             |                                                                                    | E                |                  |        |       | 開啟兩階段驗證 修改 | 密碼 修改Email 登出 |
|-------------------------|------------------------------------------------------------------------------------|------------------|------------------|--------|-------|------------|---------------|
| 教会如                     | <b>学育的</b><br>新國民及醫前教育案                                                            | ● 多元表現提交紀錄       |                  |        |       |            |               |
| 子X 目<br>全國高編<br>K-12 Ed | ロド国氏次子 同子 有<br>中等教育階段實驗教育學生學習歷程填報平臺<br>ation Administration, Ministry of Education | 學年度              | ♦ 提交時間           | ≑ 單位代碼 | 提交辦理者 | 提交明細       | ◆ 是否已確認 ◆     |
|                         | 學生6                                                                                | 110(參與111年度考招提交) | 2022/04/18 15:15 |        | 學校辦理者 | 檢視明細       | 待確認           |
| T.                      | 基本資料                                                                               |                  |                  |        |       |            |               |
| 6                       | ♥課程學習紀錄                                                                            |                  |                  |        |       |            |               |
|                         | ■多元表現                                                                              |                  |                  |        |       |            |               |
| ſ                       | 提交紀錄                                                                               |                  |                  |        |       |            |               |
|                         | 基本資料提交紀錄                                                                           |                  |                  |        |       |            |               |
|                         | 校內幹部經歷提交紀錄                                                                         |                  |                  |        |       |            |               |
|                         | 修課紀錄提交紀錄                                                                           |                  |                  |        |       |            |               |
|                         | 課程學習成果提交紀錄                                                                         |                  |                  |        |       |            |               |
|                         | 多元表現提交紀錄                                                                           |                  |                  |        |       |            |               |

 點擊【展開】可展開檢視各項多元表現的提交紀錄。
請務必先確認頁面中的資料正確無誤後(建議點擊檢視每一個多元表現檔案)→再點 擊【確認無誤,鎖定】。

| ● 多元表         | ✿ 多元表現提交紀錄-明細 |            |              |               |             |            |          |           |            |              |          |           |
|---------------|---------------|------------|--------------|---------------|-------------|------------|----------|-----------|------------|--------------|----------|-----------|
| ▲ 幹部經歷        | 歷暨事蹟紜         | 2 錡: 展開    |              |               |             |            |          |           |            |              |          |           |
| 單位名稱 🕴        | 開始日期          | 結束日期       | 擔任職務 ≑ 幹     | 部等級 🕴 內容簡     | 射述 ≑ 證明     | 文件 🗄 證     | 明文件檔案MI  | 95        | ◎ 證明文件檔案大小 | 、 ≑ 影音檔案 ≑ 影 | 音連結      |           |
| 阿妮妮之家         | 2022/01/01    | 2022/01/15 | 社長 校<br>織    | 外自治組<br>團體    | 校           | 读視檔<br>案   |          |           | 151455     | 檢祝檔<br>案     |          |           |
| 霍格華托          | 2022/03/01    | 2022/03/25 | 風紀股長 斑       | 級幹部           | Ŕ           | 读視檔<br>案   |          |           | 571872     |              |          |           |
| ¢             |               |            |              |               |             |            |          |           |            |              |          | >         |
| ♥ 競賽參         | 與紀錄展          | 8          |              |               |             |            |          |           |            |              |          |           |
| 競賽名稱 🕴        | 項目 🕴 競        | 賽等級 🌵 獎項   | ● 結果公布日期     | ● 參與方式 ●      | 內容簡述        |            | ♦ 證明文件   | 檔案MD5     | ● 證明文件格    | 當案大小 🕴 影音檔案  | ♦ 影音連結   |           |
| 舉重            | 輕量級 縣         | 市級 第一:     | 名 2021/11/01 | 個人參與          | 舉重輕量級<br>測試 | & 檢視檔<br>案 |          |           | cd 2937    | 檢視檔案         |          |           |
| <             |               |            |              |               |             |            |          |           |            |              |          | lent.re + |
| <b>四</b> 檢定證  | 照紀錄展          | Ð          |              |               |             |            |          |           |            |              |          |           |
| 2 服務學         | 習紀錄展          | Ð          |              |               |             |            |          |           |            |              |          |           |
| 🔊 自主學         | 習紀錄展          | Ð          |              |               |             |            |          |           |            |              |          |           |
| 67 社團活        | 動紀錄展          | Ð          |              |               |             |            |          |           |            |              |          |           |
| 團體活動時間        | ]類別 🕴 辦理      | 2単位 🕴 内容名  | 稱 🕴 開始日期     | ◎ 結束日期 ●      | 時數          | 內容簡述 💧     | 證明文件     | 證明文件檔案MD5 | \$         | 證明文件檔案大小     | 影音檔案     | 影音連續      |
| 社團活動          |               |            |              |               |             |            | 檢視檔案     | 4         | 33         | 2458075      | 檢視檔<br>案 |           |
| 社團活動          | 台中            | 中女中 熱舞社    | 2020/11/     | 06 2020/11/30 | 20          | 123        | 檢視檔<br>案 | t         | 3f2        | 1043410      |          |           |
| <             |               |            |              |               |             |            |          |           |            |              |          | >         |
| <b>≧</b> 職場學習 | <b>習紀錄</b> 展開 |            |              |               |             |            |          |           |            |              |          |           |
| ▶ 作品成         | 果紀錄展          | 1          |              |               |             |            |          |           |            |              |          |           |
| ♥ 其他多;        | 元表現紀錄         | 展開         |              |               |             |            |          |           |            |              |          |           |
| 確認無誤,鎖        | 定返回           |            |              |               |             |            |          |           |            |              |          |           |

4. 頁面會顯示確認視窗,請確認資料皆正確無誤後,再點擊【我確認】。

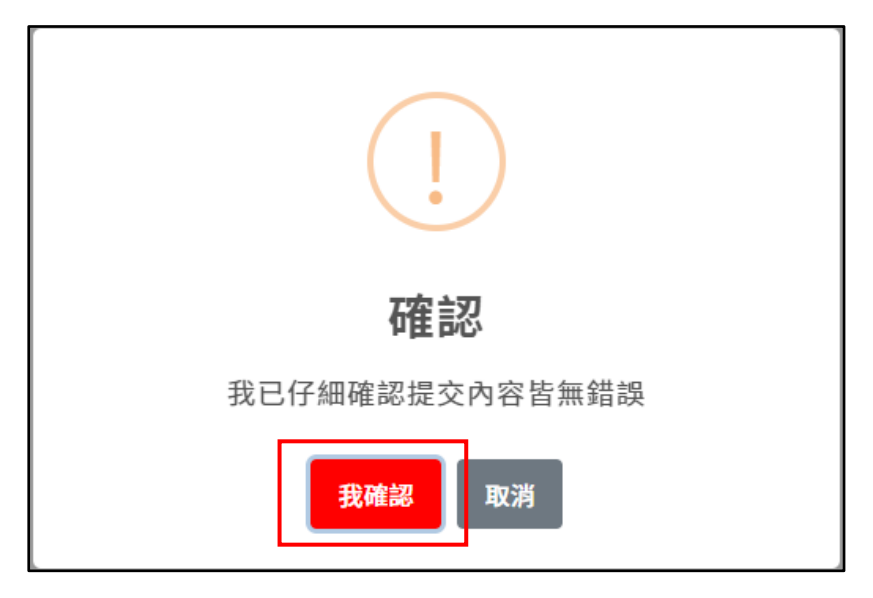

5. 最後頁面將顯示已成功確認。

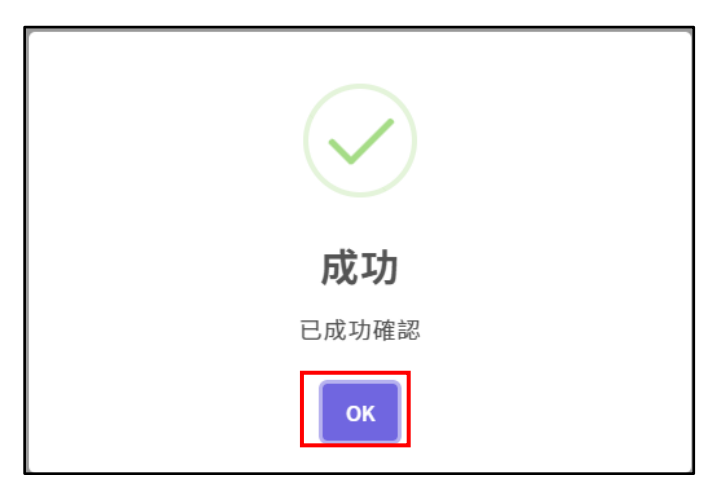